評核促進學習 Assessment for Learning

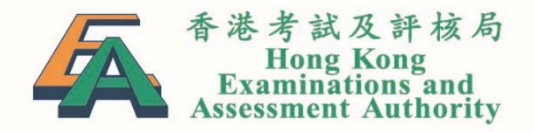

# 全港性系統評估 Territory-wide System Assessment (TSA)

香港考試及評核局教育評核服務部

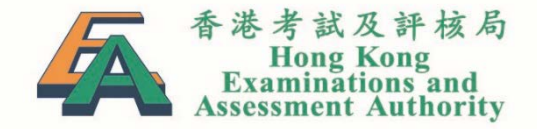

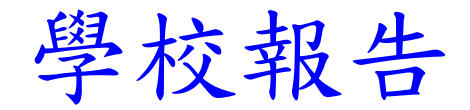

| 報告  | 版本                    | 備註                            |
|-----|-----------------------|-------------------------------|
| Ι   | 現行版 - 學校報告及題目分析報<br>告 | 提供學校本身及整體數<br>據               |
| II  | 精簡版 - 學校報告及題目分析報<br>告 | 只提供學校本身數據,<br>剔除用作參照的整體數<br>據 |
| III | 基本能力題組綜合報告            | 附有整體學生表現示例                    |
| IV  | 資料分析報告                | 提供每張分卷每道選擇<br>題選項的診斷性分析       |
| SEN | 有特殊教育需要的學生(SEN)報告*    | 提供學校SEN學生及全<br>港SEN學生數據       |
| NCS | 非華語學生(NCS)報告*         | 提供學校NCS學生及全<br>港NCS學生數據       |

\*學校如有五個或以上有SEN學生或/及NCS學生參與評估可選擇相關報告。

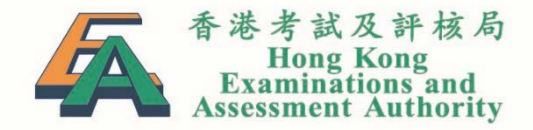

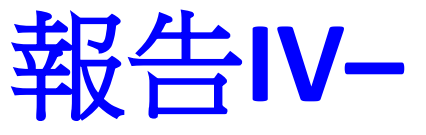

評核促進學習 Assessment for Learning

資料分析報告加入OIA

| 卷別 😎                                                                                                    |                     | 評卷                           | 參考 😎                                                                                 |                                                                                                    |                   |                      | 第                             | 1頁,共2頁                                    |
|----------------------------------------------------------------------------------------------------|---------------------|------------------------------|--------------------------------------------------------------------------------------|----------------------------------------------------------------------------------------------------|-------------------|----------------------|-------------------------------|-------------------------------------------|
|                                                                                                    |                     |                              |                                                                                      |                                                                                                    |                   |                      | 前往第                           | 頁 前往                                      |
|                                                                                                    |                     |                              |                                                                                      |                                                                                                    |                   |                      | << <u>1</u>                   | 2 > >>                                    |
| 基本能力<br>Basic Competency                                                                                                 | 卷別<br>Sub-<br>paper | 題號<br>ltem<br>no.            |                                                                                      | 選項<br>Option                                                                                                    |                   | 得分/等級<br>Score/Grade | 學校百分率<br>School<br>percentage | 全港百分率<br>Territory-<br>wide<br>percentage |
| L5-L-1-S3BC<br>Understanding the<br>use of a range of<br>language features in<br>simple literary /<br>imaginative spoken | <u>9EL1</u><br>9EL3 | <u>P1.05</u><br><u>P1.05</u> | understa<br>spoke ti<br>Sarah c<br>cosplay                                           | A*<br>tood by the way Ma<br>hat he was surprise<br>tould earn money by<br>ying                                                                                                    | rk<br>d that<br>y |                      | 0.0%                          | 86.5%                                     |
| Cuestion Intent -<br>tone<br>Suggested<br>Follow-up                                                                      | 1                   |                              | didn't r<br>Mark's                                                                   | B<br>recognise the tone o<br>voice                                                                                                    | f                 |                      | 0.0%                          | 3.2%                                      |
| Activities<br>3 Years' Performance                                                                                       |                     |                              | didn't r<br>Mark's                                                                   | C<br>recognise the tone o<br>voice                                                                                                    | f                 |                      | 0.0%                          | 6.0%                                      |
|                                                                                                    |                     |                              | didn't r<br>Mark's                                                                   | D<br>recognise the tone o<br>voice                                                                                                    | f                 |                      | 0.0%                          | 3.0%                                      |
|                                                                                                    | <u>9EL2</u>         | <u>P1 Q8</u>                 |                                                                                      |                                                                                                    |                   |                      | 0.0%                          | 1.4%<br>6.0%                              |
|                                                                                                    |                     |                              | didn't u<br>Tom wa<br>didn'l<br>speakin<br>underst<br>was exp<br>listened<br>speakin | ande<br>as e<br>ister<br>ister<br>i<br>i<br>i<br>i<br>i<br>i<br>i<br>i<br>i<br>i<br>i<br>i<br>i<br>i<br>i<br>i<br>i<br>i<br>i | 新                 | 增-資料<br> 選項分         | 分析<br> <br> <br>              | ŕ                                         |

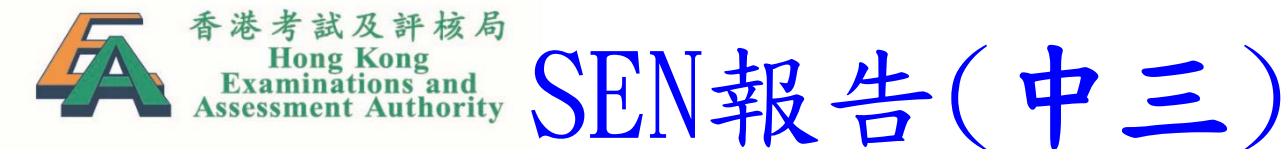

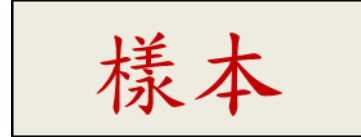

## 2019 年全港性系統評估 Territory-wide System Assessment 2019 學校報告 — 有特殊教育需要學生 School Report – Special Educational Needs (SEN) Students

機 密 CONFIDENTIAL

學校: School:

級別 Level: 中三 Secondary 3

#### 中國語文 Chinese Language

| 卷別:能力或範疇<br>Paper:                     | 學生人數<br>Number of | 分卷最大值<br>Maximum | 學校平均<br>School | 學校有特殊教育<br>需要學生百分率                                          | 全港有特殊教育需要學生百分率                                         |
|----------------------------------------|-------------------|------------------|----------------|-------------------------------------------------------------|--------------------------------------------------------|
| Skill or Dimension                     | students          | (A)              | average<br>(B) | School percentage<br>of SEN students<br>(%)<br>(B/A x 100%) | Territory-wide<br>percentage<br>of SEN students<br>(%) |
| 9CL1: 聆聽 Listening                     | 76                | 15               | 10.1           | 67                                                          | 74                                                     |
| 9CL2: 聆聽 Listening                     | 46                | 15               | 8.9            | 59                                                          | 70                                                     |
| 9CR1: 閱讀 Reading                       | 42                | 23               | 13.6           | 59                                                          | 70                                                     |
| 9CR2: 閱讀 Reading                       | 40                | 23               | 15.7           | 68                                                          | 75                                                     |
| 9CR3: 閱讀 Reading                       | 40                | 23               | 13.8           | 60                                                          | 73                                                     |
| 9CW1: 寫作 Writing                       | 42                | 30               | 14.3           | 48                                                          | 55                                                     |
| 9CW2: 寫作 Writing                       | 41                | 30               | 14.4           | 48                                                          | 54                                                     |
| 9CW3: 寫作 Writing                       | 39                | 30               | 12.8           | 43                                                          | 53                                                     |
| 說話(個人) Speaking(Individual)            | 12                | 16               | 7.8            | 49                                                          | 62                                                     |
| 說話(小組) Speaking(Group)                 | 12                | 16               | 9.1            | 57                                                          | 62                                                     |
| 9CAV: 視聽資訊<br>Audio-visual Information | 122               | 12               | 7.9            | 66                                                          | 75                                                     |

Territory-wide System Assessment 2019

題目分析報告 (以基本能力為序) 一 有特殊教育需要學生

Item Analysis Report (sorted by Basic Competencies) – Special Educational Need

學校:

School:

級別 Level: 中三 Secondary 3

| 総明<br>Skill | 基本能力<br>Basic<br>Competency                                                         | 卷別<br>Sub-<br>paper | 題號<br>Item no. | 選項<br>Option | 得分/等級<br>Score/<br>Grade | 學校有特殊教育<br>需要學生百分率<br>School percentage<br>of SEN students | 全港有特殊教育<br>需要學生百分率<br>Territory-wide<br>percentage<br>of SEN students |
|-------------|-------------------------------------------------------------------------------------|---------------------|----------------|--------------|--------------------------|------------------------------------------------------------|-----------------------------------------------------------------------|
| Listening   | L5-L-1-S3BC                                                                         | 9EL1                | P1 Q5          | A*           |                          | 61.6%                                                      | 86.5%                                                                 |
|             | Understanding the use                                                               | 9EL3                | P1 Q5          | в            |                          | 13.7%                                                      | 3.2%                                                                  |
|             | of a range of language                                                              |                     |                | С            |                          | 16.4%                                                      | 6.0%                                                                  |
|             | features in simple                                                                  |                     |                | D            |                          | 6.8%                                                       | 3.0%                                                                  |
| 1           | literary / imaginative<br>spoken texts (ES)                                         |                     |                | U#           |                          | 1.4%                                                       | 1.4%                                                                  |
|             | Question Intent -                                                                   | 9EL2                | P1 Q8          | A            |                          | 19.1%                                                      | 6.9%                                                                  |
|             | tone                                                                                |                     |                | B*           |                          | 44.7%                                                      | 72.2%                                                                 |
|             |                                                                                     |                     |                | С            |                          | 23.4%                                                      | 9.6%                                                                  |
|             |                                                                                     |                     |                | D            |                          | 8.5%                                                       | 9.3%                                                                  |
|             |                                                                                     |                     |                | U#           |                          | 4.3%                                                       | 2.0%                                                                  |
|             | L5-L-1-S3BC                                                                         | 9EL2                | P3 Q5          | A            |                          | 17.6%                                                      | 6.6%                                                                  |
|             | Understanding the use                                                               | 9EL3                | P3 Q5          | в            |                          | 18.9%                                                      | 6.9%                                                                  |
|             | of a range of language                                                              |                     |                | С            |                          | 41.9%                                                      | 72.3%                                                                 |
|             | features in simple                                                                  |                     |                | D*           |                          | 17.6%                                                      | 11.1%                                                                 |
|             | literary / imaginative<br>spoken texts (ES)<br>Question Intent -<br>personification |                     |                | U#           |                          | 4.1%                                                       | 3.0%                                                                  |

英國語文 English Language

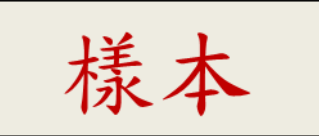

機 密 CONFIDENTIAL

| 1  | A                               | В                          | C                                  | D            | E                         | F                        | G                                                          | H                                                                  |           | J          | K        | L L          |   |
|----|---------------------------------|----------------------------|------------------------------------|--------------|---------------------------|--------------------------|------------------------------------------------------------|--------------------------------------------------------------------|-----------|------------|----------|--------------|---|
| 1  | 評估 Assessment:                  | 全港性系統評估 T                  | erritory-wide Sys                  | tem Asse     | essment                   |                          |                                                            |                                                                    |           | 1          |          |              |   |
| 2  | 年度 Year:                        | 2019                       |                                    |              |                           |                          |                                                            |                                                                    |           |            |          |              |   |
| 3  | 報告 Report:                      | 題目分析報告(以基                  | 本能力為序)-                            | 有特殊          | 教育需要學                     | 學生 Item Ana              | alysis Report (sorted                                      | l by Basic Competencies) -                                         | Special E | Iducationa | Moodo (C | EM) Cturdent | 8 |
| 4  | 學校名稱 School Name:               |                            |                                    |              |                           |                          |                                                            |                                                                    |           | 拦          | +        |              |   |
| 5  | 學校編號 School Code:               |                            |                                    |              |                           |                          |                                                            |                                                                    |           | 尔          | 4        |              |   |
| 6  | 級別 Level:                       | 中三 Secondary 3             |                                    |              |                           |                          |                                                            |                                                                    |           |            |          |              |   |
| 7  | 科目 Subject:                     | English Language           |                                    |              |                           |                          |                                                            |                                                                    |           |            |          |              |   |
| 8  | 範疇 Skill/Dimension:             | Listening                  |                                    |              |                           |                          |                                                            |                                                                    |           |            |          |              |   |
| 9  |                                 | ser forder discourses such |                                    |              |                           |                          |                                                            |                                                                    |           |            |          |              |   |
| 40 | 基本能力代號<br>Basic Competency Code | 基本能力<br>Basic Competency   | 卷別及題號<br>Sub-paper and<br>Item no. | 選項<br>Option | 正確答案<br>Correct<br>answer | 得分 / 等級<br>Score / Grade | 學校有特殊教育<br>需要學生百分率<br>School percentage<br>of SEN students | 全港有特殊教育<br>需要學生百分率<br>Territory-wide percentage<br>of SEN students |           |            |          |              |   |
| 10 |                                 | TT 1                       | OFT 1 N1 OF OF                     |              | ¥                         |                          | (70)                                                       | (%)                                                                | 0         |            |          |              |   |
| 11 | L5-L-I-\$3BU                    | Understanding the us       | 9ELI-PI QD, 9E                     | A            | *                         |                          | 01.0                                                       | 80.5                                                               | 5         |            |          |              |   |
| 12 | LD-L-I-S3BU                     | Understanding the us       | 9ELI-PI QD, 9E                     | B            |                           |                          | 13.7                                                       | 3.2                                                                |           |            |          |              |   |
| 13 | LS-L-I-S3BU                     | Understanding the us       | 9ELI-PI Q5, 9E                     |              |                           |                          | 10.4                                                       | b.U<br>2.0                                                         |           |            |          |              |   |
| 14 | LS-L-I-S3BC                     | Understanding the us       | 9ELI-PI Q5, 9E                     | D<br>        | 8                         |                          | 0.8                                                        | 3.0                                                                | 0         |            |          |              |   |
| 15 | L5-L-I-\$3BU                    | Understanding the us       | 9ELI-PI Q5, 9E                     | U            | 8 8                       |                          | 1.4                                                        | 1.4                                                                | 2         |            |          |              |   |
| 16 | LD-L-I-S3BU                     | Understanding the us       | 9ELZ-PI Q8                         | A            | ψ                         |                          | 19.1                                                       | 0.9                                                                | 3         |            |          |              |   |
| 1/ | LD-L-I-53BU                     | Understanding the us       | 9ELZ-PI Q8                         | B            | *                         |                          | 44./                                                       | 12.2                                                               | 5         |            |          |              |   |
| 18 | LD-L-I-S3BU                     | Understanding the us       | 9ELZ-PI Q8                         | <u> </u>     | a                         |                          | 23.4                                                       | 9.0                                                                |           |            |          |              |   |
| 19 | LD-L-I-53BC                     | Understanding the us       | 9ELZ-PI Q8                         | ע<br>יי      | 9                         |                          | 8.3                                                        | 9.3                                                                | 0         |            |          |              |   |
| 20 | LS-L-I-S3BU                     | Understanding the us       | 9ELZ-PI Q8                         | U            |                           |                          | 4.3                                                        | 2.0                                                                | 0<br>1    |            |          |              |   |
| 21 | LS-L-I-S3BC                     | Understanding the us       | (9ELZ-P3 Q5, 9E                    | A            |                           |                          | 17.5                                                       | 0.0                                                                |           |            |          |              |   |
| 22 | LD-L-I-S3BC                     | Understanding the us       | 9ELZ-P3 Q5, 9E                     | B            | 8                         |                          | 18.9                                                       | 6.9                                                                | 0         |            |          |              |   |
| 23 | LS-L-I-S3BC                     | Understanding the us       | (9EL2-P3 Q5, 9E                    | C            |                           |                          | 41.9                                                       | 12.3                                                               | 5         |            |          |              |   |
| 24 | L5-L-1-S3BC                     | Understanding the us       | (9EL2-P3 Q5, 9E                    | D            | *                         |                          | 17.6                                                       | 11.1                                                               |           |            |          |              |   |
| 25 | L5-L-1-S3BC                     | Understanding the us       | (9EL2-P3 Q5, 9E                    | U            |                           |                          | 4.1                                                        | 3.0                                                                |           |            |          |              |   |

Territory-wide System Assessment 2019

題目分析報告 (以卷別為序) 一 有特殊教育需要學生

Item Analysis Report (sorted by Sub-papers) – Special Educational Need

學校:

School:

級別 Level: 中三 Secondary 3

數學 Mathematics (分卷 Sub-paper: 9M1)

| 題號<br>Item no. | 選項<br>Option | 得分/等級<br>Score/Grade | 學校有特殊教育<br>需要學生百分率<br>School percentage<br>of SEN students | 全港有特殊教育<br>需要學生百分率<br>Territory-wide percentage<br>of SEN students |
|----------------|--------------|----------------------|------------------------------------------------------------|--------------------------------------------------------------------|
| Q1             | A            |                      | 3.1%                                                       | 4.9%                                                               |
|                | B*           |                      | 93.8%                                                      | 82.4%                                                              |
|                | C            |                      | 3.1%                                                       | 9.9%                                                               |
|                | D            |                      | 0.0%                                                       | 2.3%                                                               |
|                | U#           |                      | 0.0%                                                       | 0.6%                                                               |
| Q2             | A            |                      | 15.6%                                                      | 15.7%                                                              |
|                | B*           |                      | 75.0%                                                      | 78.5%                                                              |
|                | С            |                      | 3.1%                                                       | 2.7%                                                               |
|                | D            |                      | 6.3%                                                       | 2.6%                                                               |
|                | U#           |                      | 0.0%                                                       | 0.4%                                                               |
| Q3             | A            |                      | 40.6%                                                      | 43.0%                                                              |
|                | в            |                      | 18.8%                                                      | 11.1%                                                              |
|                | С            |                      | 15.6%                                                      | 9.2%                                                               |
|                | D*           |                      | 25.0%                                                      | 36.2%                                                              |
|                | U#           |                      | 0.0%                                                       | 0.5%                                                               |
| Q4             | A            |                      | 9.4%                                                       | 13.6%                                                              |
|                | в            |                      | 9.4%                                                       | 5.4%                                                               |
|                | С            |                      | 6.3%                                                       | 12.0%                                                              |
|                | D*           |                      | 75.0%                                                      | 68.4%                                                              |
|                | U#           |                      | 0.0%                                                       | 0.6%                                                               |
| Q5             | А            |                      | 3.1%                                                       | 2.2%                                                               |
|                | B*           |                      | 71.9%                                                      | 79.7%                                                              |
|                | С            |                      | 18.8%                                                      | 15.3%                                                              |
|                | D            |                      | 6.3%                                                       | 2.3%                                                               |
|                | U#           |                      | 0.0%                                                       | 0.5%                                                               |

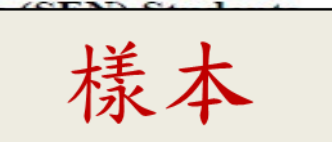

#### 機 密 CONFIDENTIAL

|    | A                         | В                           | С             | D          | E             | F                     | G                         | H            | 1           | J            |     |
|----|---------------------------|-----------------------------|---------------|------------|---------------|-----------------------|---------------------------|--------------|-------------|--------------|-----|
| 1  | 評估 Assessment:            | 全港性系統評估 Territory-w         | ride Syst     | em Assessi | nent          |                       |                           |              |             |              |     |
| 2  | 年度 Year:                  | 2019                        |               |            |               |                       |                           |              |             |              |     |
| 3  | 報告 Report:                | 題目分析報告(以卷別為序)               | 一有特           | 殊教育需       | 要學生 Item A    | Analysis Report (sort | ed by Sub-papers) - Spec  | ial Educatio | nal Needs ( | (SEN) Studer | nts |
| 4  | 學校名稱 School Name:         |                             |               |            |               |                       |                           |              |             |              |     |
| 5  | 學校編號 School Code:         |                             |               |            |               |                       |                           | 上半           | L           |              |     |
| 6  | 級別 Level:                 | 中三 Secondary 3              |               |            |               |                       |                           | 不示           | 不           |              |     |
| 7  | 科目 Subject:               | 數學 Mathematics              |               |            |               |                       |                           |              |             |              |     |
| 8  | 評估類別 Assessment Type:     | N.A.                        |               |            |               |                       |                           |              |             |              |     |
| 9  |                           |                             | ×.            |            |               |                       |                           |              |             |              |     |
|    |                           |                             |               |            |               | 學校有特殊教育               | 全港有特殊教育                   |              |             |              |     |
|    |                           | <u> 選続/基本施力/評16里</u> 語      | )<br>188 - 고급 | 正確答案       |               | 需要學生百分率               | 需要學生百分率                   |              |             |              |     |
|    | 分卷/ 題曰類別                  | Item no. / Basic Competency | 選項            | Correct    |               | School percentage     | Territory-wide percentage |              |             |              |     |
|    | Sub-paper / Question type | descriptor / Assessment     | Option        | answer     | Score / Grade | of SEN students       | of SEN students           |              |             |              |     |
| 10 |                           | descriptor                  |               |            |               | (%)                   | (%)                       |              |             |              |     |
| 11 | 9м1                       | Q1                          | А             |            |               | 3.1                   | 4.9                       |              |             |              |     |
| 12 | 9м1                       | Q1                          | В             | *          |               | 93.8                  | 82.4                      |              |             |              |     |
| 13 | 9м1                       | Q1                          | С             |            |               | 3.1                   | 9.9                       |              |             |              |     |
| 14 | 9м1                       | Q1                          | D             |            |               | 0.0                   | 2.3                       |              |             |              |     |
| 15 | 9м1                       | Q1                          | U             |            |               | 0.0                   | 0.6                       |              |             |              |     |
| 16 | 9м1                       | Q2                          | A             |            |               | 15.6                  | 15.7                      |              |             |              |     |
| 17 | 9м1                       | Q2                          | В             | *          |               | 75.0                  | 78.5                      |              |             |              |     |
| 18 | 9м1                       | Q2                          | С             |            |               | 3.1                   | 2.7                       |              |             |              |     |
| 19 | 9м1                       | Q2                          | D             |            |               | 6.3                   | 2.6                       |              |             |              |     |
| 20 | 9м1                       | Q2                          | U             |            |               | 0.0                   | 0.4                       |              |             |              |     |
| 21 | 9м1                       | Q3                          | А             |            |               | 40.6                  | 43.0                      |              |             |              |     |
| 22 | 9м1                       | Q3                          | В             |            |               | 18.8                  | 11.1                      |              |             |              |     |
| 23 | 9м1                       | Q3                          | С             | 2          |               | 15.6                  | 9.2                       |              |             |              |     |
| 24 | 9м1                       | Q3                          | D             | *          |               | 25.0                  | 36.2                      |              |             |              |     |
| 25 | 9м1                       | Q3                          | U             |            |               | 0.0                   | 0.5                       |              |             |              |     |
| 26 | 9м1                       | Q4                          | А             |            |               | 9.4                   | 13.6                      |              |             |              |     |
| 27 | 9м1                       | Q4                          | В             |            |               | 9.4                   | 5.4                       |              |             |              |     |
| 28 | 9м1                       | Q4                          | С             | 9          |               | 6.3                   | 12.0                      |              |             |              |     |
| 29 | 9м1                       | Q4                          | D             | *          |               | 75.0                  | 68.4                      |              |             |              |     |
| 30 | 9м1                       | Q4                          | U             |            |               | 0.0                   | 0.6                       |              |             |              |     |
| 31 | 9M1                       | Q5                          | A             |            |               | 3.1                   | 2.2                       |              |             |              |     |
| 32 | 9M1                       | Q5                          | В             | *          |               | 71.9                  | 79.7                      |              |             |              |     |
| 33 | 9M1                       | Q5                          | С             |            |               | 18.8                  | 15.3                      |              |             |              |     |
| 34 | 9M1                       | Q5                          | D             |            |               | 6.3                   | 2.3                       |              |             |              |     |
| 35 | 9M1                       | Q5                          | U             |            |               | 0.0                   | 0.5                       |              |             |              |     |
|    |                           |                             |               |            |               |                       |                           |              |             |              |     |

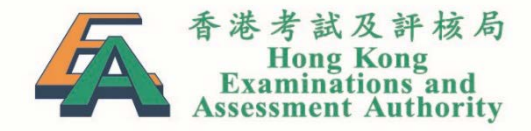

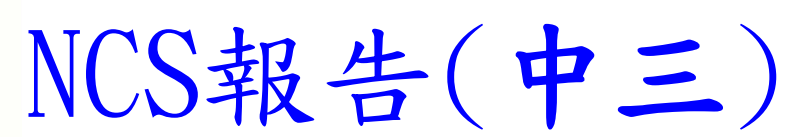

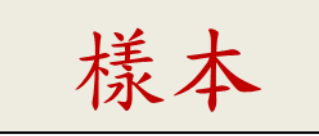

## 2019 年全港性系統評估 Territory-wide System Assessment 2019 學校報告 — 非華語學生 School Report – Non-Chinese Speaking (NCS) Students

機 密 CONFIDENTIAL

學校:

School:

級別 Level: 中三 Secondary 3

| 卷別:能力或範疇<br>Paper:<br>Skill or Dimension | 學生人數<br>Number of<br>students | 分卷最大値<br>Maximum<br>(A) | 學校平均<br>School<br>average<br>(B) | 學校非華語學生<br>百分率<br>School percentage<br>of NCS students<br>(%)<br>(B/A x 100%) | 全港非華語學生<br>百分率<br>Territory-wide<br>percentage<br>of NCS students<br>(%) |
|------------------------------------------|-------------------------------|-------------------------|----------------------------------|-------------------------------------------------------------------------------|--------------------------------------------------------------------------|
| 9EL1: 聆聽 Listening                       | 46                            | 31                      | 9.3                              | 30                                                                            | 62                                                                       |
| 9EL2: 聆聽 Listening                       | 47                            | 31                      | 12.1                             | 39                                                                            | 55                                                                       |
| 9EL3: 聆聽 Listening                       | 27                            | 31                      | 8.4                              | 27                                                                            | 59                                                                       |
| 9ER1: 閱讀 Reading                         | 41                            | 36                      | 13.9                             | 38                                                                            | 67                                                                       |
| 9ER2: 閱讀 Reading                         | 40                            | 36                      | 17.0                             | 47                                                                            | 70                                                                       |
| 9ER3: 閱讀 Reading                         | 39                            | 36                      | 16.1                             | 45                                                                            | 72                                                                       |
| 9EW1: 寫作 Writing                         | 40                            | 12                      | 2.6                              | 22                                                                            | 52                                                                       |
| 9EW2: 寫作 Writing                         | 40                            | 12                      | 2.8                              | 23                                                                            | 48                                                                       |
| 9EW3: 寫作 Writing                         | 39                            | 12                      | 1.7                              | 14                                                                            | 44                                                                       |
| 說話(個人) Speaking(Individual)              | 12                            | 14                      | 3.1                              | 22                                                                            | 58                                                                       |
| 說話(小組) Speaking(Group)                   | 12                            | 6                       | 2.2                              | 37                                                                            | 61                                                                       |

英國語文 English Language

#### Territory-wide System Assessment 2019

#### 題目分析報告 (以基本能力為序) 一 非華語學生

Item Analysis Report (sorted by Basic Competencies) - Non-Chinese Speaking

學校:

School:

級別 Level: 中三 Secondary 3

| <b>範疇</b><br>Dimension | 基本能力 +<br>Basic<br>Competency | 卷別<br>Sub-<br>paper | 題號<br>Item no. | 選項<br>Option | 得分/等級<br>Score/<br>Grade | 學校非華語學生<br>百分率<br>School percentage<br>of NCS students | 全港非華語學生<br>百分率<br>Territory-wide<br>percentage<br>of NCS students |
|------------------------|-------------------------------|---------------------|----------------|--------------|--------------------------|--------------------------------------------------------|-------------------------------------------------------------------|
| 數與代數                   | KS3-NA1-1                     | 9M2                 | Q21            |              | 0                        | 14.8%                                                  | 13.5%                                                             |
| Number and             |                               | 9M3                 | Q21            |              | 1                        | 85.2%                                                  | 86.4%                                                             |
| Algebra                |                               |                     |                |              | U#                       | 0.0%                                                   | 0.2%                                                              |
| -                      | KS3-NA1-2                     | 9M1                 | Q21            | · ·          | 0                        | 9.4%                                                   | 5.5%                                                              |
|                        |                               |                     |                |              | 1                        | 90.6%                                                  | 94.3%                                                             |
|                        |                               |                     |                |              | U#                       | 0.0%                                                   | 0.1%                                                              |
| -                      | KS3-NA1-3                     | 9M4                 | Q21            |              | 0                        | 55.6%                                                  | 23.0%                                                             |
|                        |                               |                     |                |              | 1                        | 44.4%                                                  | 76.9%                                                             |
|                        |                               |                     |                |              | U#                       | 0.0%                                                   | 0.1%                                                              |
| ŕ                      | KS3-NA2-1                     | 9M1                 | Q1             | A            |                          | 3.2%                                                   | 5.0%                                                              |
|                        |                               | 9M2                 | Q1             | B*           |                          | 92.1%                                                  | 81.6%                                                             |
|                        |                               |                     |                | С            |                          | 1.6%                                                   | 10.2%                                                             |
|                        |                               |                     |                | D            |                          | 1.6%                                                   | 2.5%                                                              |
|                        |                               |                     |                | U#           |                          | 1.6%                                                   | 0.7%                                                              |
| F                      | KS3-NA2-2                     | 9M4                 | Q45-1          |              | 0                        | 37.0%                                                  | 48.8%                                                             |
|                        |                               |                     |                |              | 1                        | 63.0%                                                  | 51.1%                                                             |
|                        |                               |                     |                |              | U#                       | 0.0%                                                   | 0.1%                                                              |
|                        |                               | 9M4                 | Q45-2          |              | 0                        | 48.1%                                                  | 59.1%                                                             |
|                        |                               |                     |                |              | 1                        | 51.9%                                                  | 40.8%                                                             |
|                        |                               |                     |                |              | U#                       | 0.0%                                                   | 0.1%                                                              |

數學 Mathematics

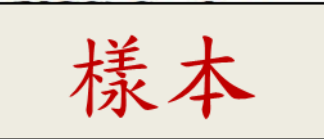

密

#### CONFIDENTIAL

| - 26 | A                               | В                        | C                                  | D            | E                         | F                        | G                                                      | Н                                                              |            | J            | K        |
|------|---------------------------------|--------------------------|------------------------------------|--------------|---------------------------|--------------------------|--------------------------------------------------------|----------------------------------------------------------------|------------|--------------|----------|
| 1    | 評估 Assessment:                  | 全港性系統評估 Te               | erritory-wide Sys                  | tem Asse     | essment                   |                          |                                                        |                                                                |            |              |          |
| 2    | 年度 Year:                        | 2019                     |                                    |              |                           |                          |                                                        |                                                                |            |              |          |
| 3    | 報告 Report:                      | 題目分析報告(以基                | 本能力為序)-                            | 非華語          | 學生 Item                   | Analysis Repo            | ort (sorted by Basic                                   | Competencies) - Non-Chi                                        | nese Speak | ing (NCS)    | Students |
| 4    | 學校名稱 School Name:               |                          |                                    |              |                           |                          |                                                        |                                                                |            |              |          |
| 5    | 學校編號 School Code:               |                          |                                    |              |                           |                          |                                                        |                                                                | L¥ _       | L            |          |
| 6    | 級別 Level:                       | 中三 Secondary 3           |                                    |              |                           |                          |                                                        |                                                                | 旅し         | $\mathbf{A}$ |          |
| 7    | 科目 Subject:                     | 數學 Mathematics           |                                    |              |                           |                          |                                                        |                                                                |            | •            |          |
| 8    | 範疇 Skill/Dimension:             | 數 Number                 |                                    |              |                           |                          |                                                        |                                                                |            |              |          |
| 9    |                                 |                          |                                    |              |                           |                          |                                                        |                                                                |            |              |          |
|      | 基本能力代號<br>Basic Competency Code | 基本能力<br>Basic Competency | 卷別及題號<br>Sub-paper and<br>Item no. | 選項<br>Option | 正確答案<br>Correct<br>answer | 得分 / 等級<br>Score / Grade | 學校非華語學生<br>百分率<br>School percentage<br>of NCS students | 全港非華語學生<br>百分率<br>Territory-wide percentage<br>of NCS students |            |              |          |
| 10   |                                 |                          |                                    | s            |                           | 2                        | (%)                                                    | (%)                                                            |            |              |          |
| 11   | KS3-NA1-1                       | 利用正數、負數及零                | 9M2-Q21,9M3-                       |              |                           | 0                        | 14.8                                                   | 13.5                                                           |            |              |          |
| 12   | KS3-NA1-1                       | 利用正數、負數及零                | 9M2-Q21,9M3-                       |              |                           | 1                        | 85.2                                                   | 86.4                                                           |            |              |          |
| 13   | KS3-NA1-1                       | 利用正數、負數及零                | 9M2-Q21,9M3-                       |              |                           | U                        | 0.0                                                    | 0.2                                                            |            |              |          |
| 14   | KS3-NA1-2                       | 展示對整數在數線」                | 9M1-Q21                            |              |                           | 0                        | 9.4                                                    | 5.5                                                            | ]          |              |          |
| 15   | KS3-NA1-2                       | 展示對整數在數線」                | 9M1-Q21                            |              |                           | 1                        | 90.6                                                   | 94.3                                                           |            |              |          |
| 16   | KS3-NA1-2                       | 展示對整數在數線」                | 9M1-Q21                            |              |                           | U                        | 0.0                                                    | 0.1                                                            |            |              |          |
| 17   | KS3-NA1-3                       | 作有向數加、減、剩                | 9M4-Q21                            |              |                           | 0                        | 55.6                                                   | 23.0                                                           |            |              |          |
| 18   | KS3-NA1-3                       | 作有向數加、減、剩                | 9M4-Q21                            |              |                           | 1                        | 44.4                                                   | 76.9                                                           |            |              |          |
| 19   | KS3-NA1-3                       | 作有向數加、減、家                | 9M4-Q21                            |              |                           | U                        | 0.0                                                    | 0.1                                                            |            |              |          |
| 20   | KS3-NA2-1                       | 在簡易情境中判斷他                | 9M1-Q1,9M2-Q                       | A            |                           |                          | 3.2                                                    | 5.0                                                            |            |              |          |
| 21   | KS3-NA2-1                       | 在簡易情境中判斷他                | 9M1-Q1,9M2-Q                       | В            | *                         |                          | 92.1                                                   | 81.6                                                           |            |              |          |
| 22   | KS3-NA2-1                       | 在簡易情境中判斷他                | 9M1-Q1,9M2-Q                       | С            |                           |                          | 1.6                                                    | 10.2                                                           |            |              |          |
| 23   | KS3-NA2-1                       | 在簡易情境中判斷他                | 9M1-Q1,9M2-Q                       | D            |                           | c                        | 1.6                                                    | 2.5                                                            |            |              |          |
| 24   | KS3-NA2-1                       | 在簡易情境中判斷值                | 9M1-Q1,9M2-Q                       | U            |                           |                          | 1.6                                                    | 0.7                                                            |            |              |          |
| 25   | KS3-NA2-2                       | 估計數值並作出合理                | 9M4-Q45-1                          |              |                           | 0                        | 37.0                                                   | 48.8                                                           |            |              |          |
| 26   | KS3-NA2-2                       | 估計數值並作出合理                | 9M4-Q45-1                          |              |                           | 1                        | 63.0                                                   | 51.1                                                           |            |              |          |
| 27   | K\$3-NA2-2                      | 估計數值並作出合理                | 9M4-Q45-1                          |              |                           | U                        | 0.0                                                    | 0.1                                                            |            |              |          |
| 28   | K\$3-NA2-2                      | 估計數值並作出合助                | 9M4-045-2                          |              |                           | 0                        | 48.1                                                   | 59.1                                                           |            |              |          |
| 29   | K\$3-NA2-2                      | 估計數值並作出合助                | 9M4-045-2                          |              |                           | 1                        | 51.9                                                   | 40.8                                                           |            |              |          |
| 30   | K\$3-NA2-2                      | 估計數值並作出合理                | 9M4-Q45-2                          |              |                           | U                        | 0.0                                                    | 0.1                                                            |            |              |          |
|      | 1                               |                          |                                    |              |                           |                          |                                                        |                                                                |            |              |          |

Territory-wide System Assessment 2019

題目分析報告 (以卷別爲序) 一 非華語學生

Item Analysis Report (sorted by Sub-papers) - Non-Chinese Speaking (

學校:

School:

級別 Level: 中三 Secondary 3

中國語文 Chinese Language (分卷: 9CR1 閱讀評估)

| 題號<br>Item no. | 選項<br>Option | 得分/等級<br>Score/Grade                  | 學校非華語學生<br>百分率<br>School percentage<br>of NCS students | 全港非華語學生<br>百分率<br>Territory-wide percentage<br>of NCS students |
|----------------|--------------|---------------------------------------|--------------------------------------------------------|----------------------------------------------------------------|
| Q01            | A            |                                       | 50.0%                                                  | 47.0%                                                          |
|                | в            |                                       | 50.0%                                                  | 14.3%                                                          |
|                | C*           |                                       | 0.0%                                                   | 19.0%                                                          |
|                | D            |                                       | 0.0%                                                   | 18.8%                                                          |
|                | U#           |                                       | 0.0%                                                   | 0.8%                                                           |
| Q02            | A*           | · · · · · · · · · · · · · · · · · · · | 100.0%                                                 | 35.2%                                                          |
|                | в            |                                       | 0.0%                                                   | 26.5%                                                          |
|                | С            |                                       | 0.0%                                                   | 24.2%                                                          |
|                | D            |                                       | 0.0%                                                   | 12.8%                                                          |
|                | U#           |                                       | 0.0%                                                   | 1.2%                                                           |
| Q03            | A            | 2 80                                  | 0.0%                                                   | 15.9%                                                          |
|                | в            |                                       | 0.0%                                                   | 24.2%                                                          |
|                | С            |                                       | 50.0%                                                  | 20.5%                                                          |
|                | D*           |                                       | 50.0%                                                  | 37.9%                                                          |
|                | U#           |                                       | 0.0%                                                   | 1.4%                                                           |
| Q04            | A            |                                       | 0.0%                                                   | 14.7%                                                          |
|                | B*           |                                       | 0.0%                                                   | 35.4%                                                          |
|                | C            |                                       | 0.0%                                                   | 20.7%                                                          |
|                | D            |                                       | 100.0%                                                 | 27.3%                                                          |
|                | U#           |                                       | 0.0%                                                   | 1.9%                                                           |
|                |              |                                       |                                                        |                                                                |

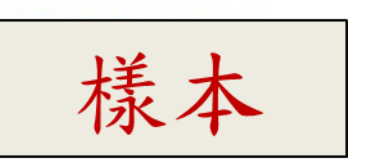

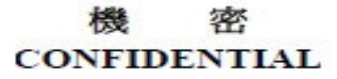

| 1.18 | A                                      | В                                                                                        | C            | D                         | E                        | F                                                             | G                                                                     | H I                  |     |
|------|----------------------------------------|------------------------------------------------------------------------------------------|--------------|---------------------------|--------------------------|---------------------------------------------------------------|-----------------------------------------------------------------------|----------------------|-----|
| 1    | 評估 Assessment:                         | 全港性系統評估 Territory-w                                                                      | ride Syst    | em Assessr                | nent                     |                                                               |                                                                       |                      |     |
| 2    | 年度 Year:                               | 2019                                                                                     |              |                           |                          |                                                               |                                                                       |                      |     |
| 3    | 報告 Report:                             | 題目分析報告(以卷別為序)                                                                            | 一非華          | 語學生 It                    | tem Analysis Re          | eport (sorted by Sub                                          | -papers) - Non-Chinese Sp                                             | peaking (NCS) Studer | nts |
| 4    | 學校名稱 School Name:                      |                                                                                          |              |                           |                          |                                                               |                                                                       |                      |     |
| 5    | 學校編號 School Code:                      |                                                                                          |              |                           |                          |                                                               |                                                                       |                      |     |
| 6    | 級別 Level:                              | 中三 Secondary 3                                                                           |              |                           |                          |                                                               | <b>「 桂 木</b>                                                          |                      |     |
| 7    | 科目 Subject:                            | 中國語文                                                                                     |              |                           |                          |                                                               | 小个                                                                    |                      |     |
| 8    | 評估類別 Assessment Type:                  | 閱讀評估                                                                                     |              |                           |                          |                                                               |                                                                       |                      |     |
| 9    |                                        |                                                                                          |              |                           |                          |                                                               |                                                                       |                      |     |
| 10   | 分卷 / 題目類別<br>Sub-paper / Question type | 題號 / 基本能力 / 評估重點<br>Item no. / Basic Competency<br>descriptor / Assessment<br>descriptor | 選項<br>Option | 正確答案<br>Correct<br>answer | 得分 / 等級<br>Score / Grade | 學校非華語學生<br>百分率<br>School percentage<br>of NCS students<br>(%) | 全港非華語學生<br>百分率<br>Territory-wide percentage<br>of NCS students<br>(%) |                      |     |
| 11   | 9CR1                                   | Q01                                                                                      | А            |                           |                          | 50.0                                                          | 47.0                                                                  |                      |     |
| 12   | 9CR1                                   | Q01                                                                                      | В            |                           |                          | 50.0                                                          | 14.3                                                                  |                      |     |
| 13   | 9CR1                                   | Q01                                                                                      | С            | *                         |                          | 0.0                                                           | 19.0                                                                  |                      |     |
| 14   | 9CR1                                   | Q01                                                                                      | D            |                           |                          | 0.0                                                           | 18.8                                                                  |                      |     |
| 15   | 9CR1                                   | Q01                                                                                      | U            |                           |                          | 0.0                                                           | 0.8                                                                   |                      |     |
| 16   | 9CR1                                   | Q02                                                                                      | А            | *                         |                          | 100.0                                                         | 35.2                                                                  |                      |     |
| 17   | 9CR1                                   | Q02                                                                                      | В            |                           |                          | 0.0                                                           | 26.5                                                                  |                      |     |
| 18   | 9CR1                                   | Q02                                                                                      | С            |                           | 6                        | 0.0                                                           | 24.2                                                                  |                      |     |
| 19   | 9CR1                                   | Q02                                                                                      | D            |                           |                          | 0.0                                                           | 12.8                                                                  |                      |     |
| 20   | 9CR1                                   | Q02                                                                                      | U            |                           |                          | 0.0                                                           | 1.2                                                                   |                      |     |
| 21   | 9CR1                                   | Q03                                                                                      | А            |                           |                          | 0.0                                                           | 15.9                                                                  |                      |     |
| 22   | 9CR1                                   | Q03                                                                                      | В            |                           |                          | 0.0                                                           | 24.2                                                                  |                      |     |
| 23   | 9CR1                                   | Q03                                                                                      | С            |                           |                          | 50.0                                                          | 20.5                                                                  |                      |     |
| 24   | 9CR1                                   | Q03                                                                                      | D            | *                         |                          | 50.0                                                          | 37.9                                                                  |                      |     |
| 25   | 9CR1                                   | Q03                                                                                      | U            |                           |                          | 0.0                                                           | 1.4                                                                   |                      |     |
| 26   | 9CR1                                   | Q04                                                                                      | A            |                           |                          | 0.0                                                           | 14.7                                                                  |                      |     |
| 27   | 9CR1                                   | Q04                                                                                      | В            | *                         |                          | 0.0                                                           | 35.4                                                                  |                      |     |
| 28   | 9CR1                                   | Q04                                                                                      | С            |                           |                          | 0.0                                                           | 20.7                                                                  |                      |     |
| 29   | 9CR1                                   | Q04                                                                                      | D            |                           |                          | 100.0                                                         | 27.3                                                                  |                      |     |
| 30   | 9CR1                                   | Q04                                                                                      | U            |                           |                          | 0.0                                                           | 1.9                                                                   |                      |     |

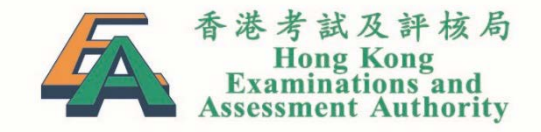

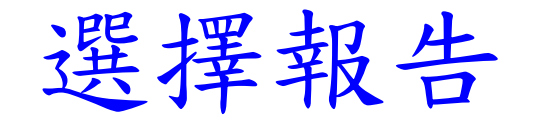

# 考評局會在2019年6月初寄「用戶名稱和密碼」給校長,學校可採用以下三種 方法的<u>其中一種</u>,選擇所需的報告:

# 方法一: 採用預設選項

為方便學校,會預設各科選擇報告I、報告III、報告IV、SEN報告和NCS報告。如學校的選擇與系統的預設選項一樣,則無需登入系統作任何行改動。

# 方法二: 網上選擇報告

 學校欲更改預設選項,則可於2019年6月3日至26日期間,使用校長的用戶 名稱和密碼,登入「基本能力評估」網站,更改報告的選項。

# 方法三: 透過傳真選擇報告

- 另外,選擇學校報告的回條亦會於2019年6月初一併寄給校長。
- 如學校的選擇與上述預設選項不同,學校亦可於2019年6月3日至26日期間, 填妥回條,傳真至香港考試及評核局全港性系統評估行政組(傳真號碼: 3628 8190)。

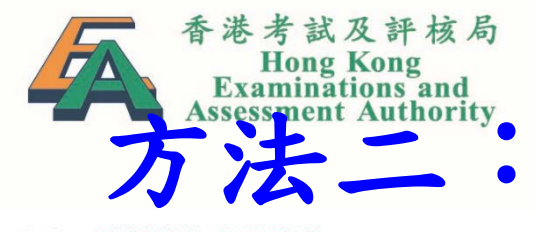

Θ

Θ

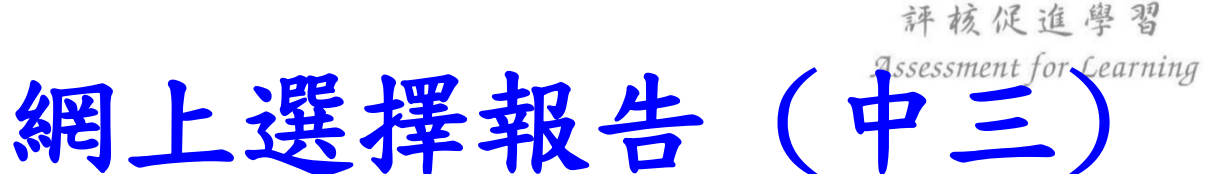

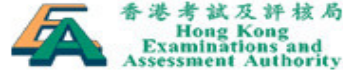

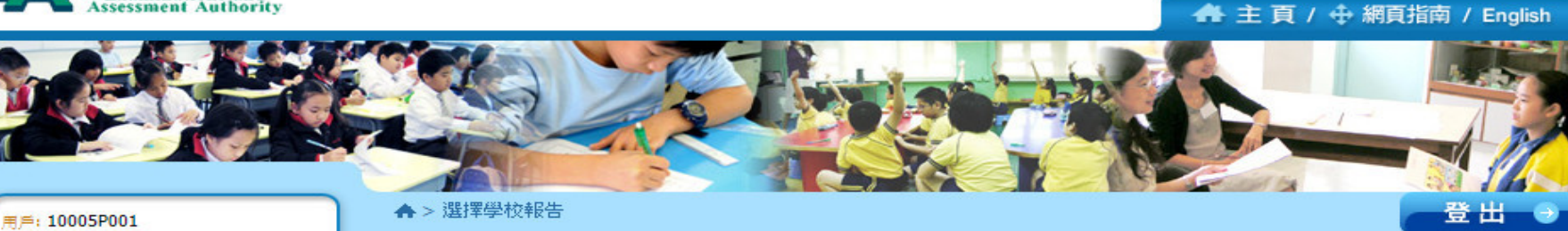

時間: 2019-01-07 15:20

全港性系統評估中心

個人檔案

### 選擇學校報告

| TSA Year  | 2019              |
|-----------|-------------------|
| 學校編號      | S999              |
| 學校名稱 (英文) | HKEAA TEST SCHOOL |
| 學校名稱 (中文) | 考評局學校             |

#### 山二

| 報告  | 版本                            | 中國語文 | 英國語文 | 數學                                                                                                    |
|-----|-------------------------------|------|------|----------------------------------------------------------------------------------------------------|
| I   | 現行版                           |      |      |                                                                                                    |
| п   | 精簡版 – 只提供學校數據,沒有所有<br>參與學校的數據 |      |      |                                                                                                    |
| III | 基本能力題組綜合報告                    |      |      | <ul> <li>Image: A start of the start of the start of</li></ul> |
| IV  | 資料分析報告                        |      |      |                                                                                                    |

| 報告                  | 中國語文 | 英國語文 | 數學 |
|---------------------|------|------|----|
| 有特殊教育需要的學生 (SEN) 報告 |      |      |    |
| 非華語學生 (NCS) 報告      |      |      |    |

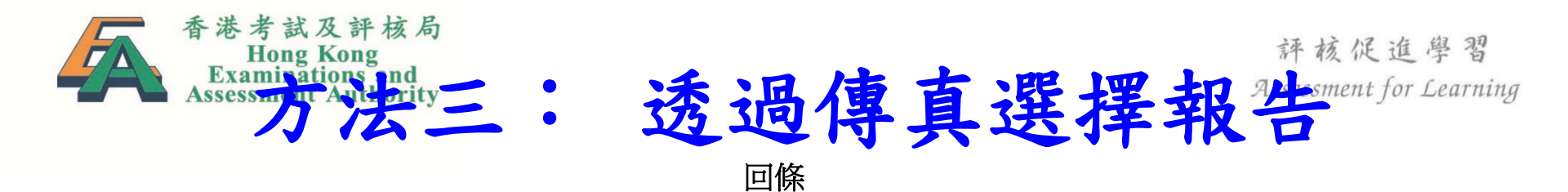

| 學校名稱 | (中文): |
|------|-------|
|      |       |
| 學校名稱 | (英文): |

| 學校編號 | : | S 🗆 |  |
|------|---|-----|--|
|------|---|-----|--|

電話號碼 :\_\_\_\_\_

有關 2019 年全港性系統評估 的學校報告 ,本校選擇如下(請以「 ✓」號表示):

# 中三

| 報告  | 版本                | 中國語文 | 英國語文 | 數學 |
|-----|-------------------|------|------|----|
| Ι   | 現行版               |      |      |    |
| Π   | 精簡版 – 只提供學校數據, 沒有 |      |      |    |
|     | 所有 參與學校的數據        |      |      |    |
| III | 基本能力題組綜合報告        |      |      |    |
| IV  | 資料分析報告            |      |      |    |